附件 1:

## 领导干部考核系统民主评议操作说明

方式一: 电脑端

第一步、进入评议系统

打开电脑登录 <u>http://my.1zu.edu.cn/</u>, 输入邮箱、密码进入个人工作台,点击右侧"领导干部考核"进入系统。

| 快速导航     |          |            |          |
|----------|----------|------------|----------|
| ОА       | 🗴 场馆预约   | 3 机构知识库    | 🛄 本科质量监测 |
| ● 教务系统   | 直 旧研究生系统 | ▶ 学工系统     | 🛞 科研系统   |
| ()) 社科系统 | 🕞 财务系统   | 書 智慧──卡通   | 图 智慧工会   |
| 😑 综合业务管理 | 初章制度     | 😢 医学院题库    | ● 智慧研工   |
| ⑦ 领导干部考核 | 😡 会议系统   | (] 就业系统    | 😨 资产管理平台 |
| ▶ 人力资源系统 | 💷 新研究生系统 | 1 审计管理系统   | 🔗 试剂管理平台 |
| 大型仪器预约   | 3 统一业务平台 | ③ 外事工作服务系统 | 3 院系管理系统 |

第二步、民主评议打分

请老师们点击左侧民主评议给领导班子和领导干部评议打分。

1. 完成领导班子评议打分

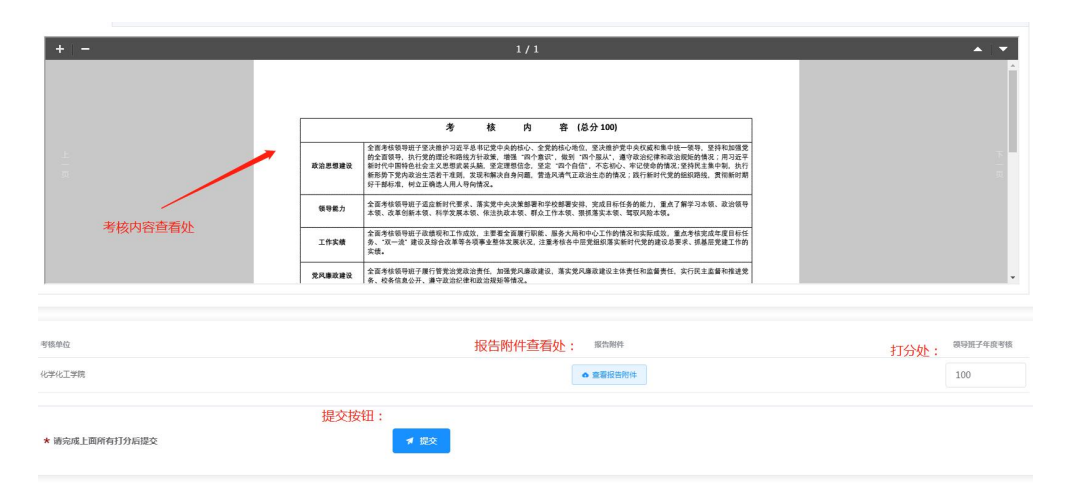

2. 完成领导干部评议打分

| 考核单位           | 姓名         | 报告期件       |
|----------------|------------|------------|
| 比学化工学院         | 张海波        | 领导述职报告查看处: |
| 七学化工学院         | 刘宏         | ▲ 暫无附件报告   |
| 七学化工学院         | 梁永民        | ▲ 查看报告附件   |
| 比学化工学院         | 惠新平        | ▲ 查看报告附件   |
| 比学化工学院         | 唐瑜         | • 查看报告附件   |
| 学化工学院          | 西陸         | ● 查看报告附件   |
| 之学化工学院         | 聂建义        | ● 查看报告附件   |
| 学化工学院          | 席磚贤        | ▲ 董署报告附件   |
| 学化工学院          | 王为         | ▲ 查看报告附件   |
| 1 法小进上面的左杆凸广相大 | 完成所有打分后,提交 |            |

方式二: 手机端

\* 请完成上面所有打分后提交

第一步,在手机上打开兰州大学 APP,在首页点开党政考核

★ 提交

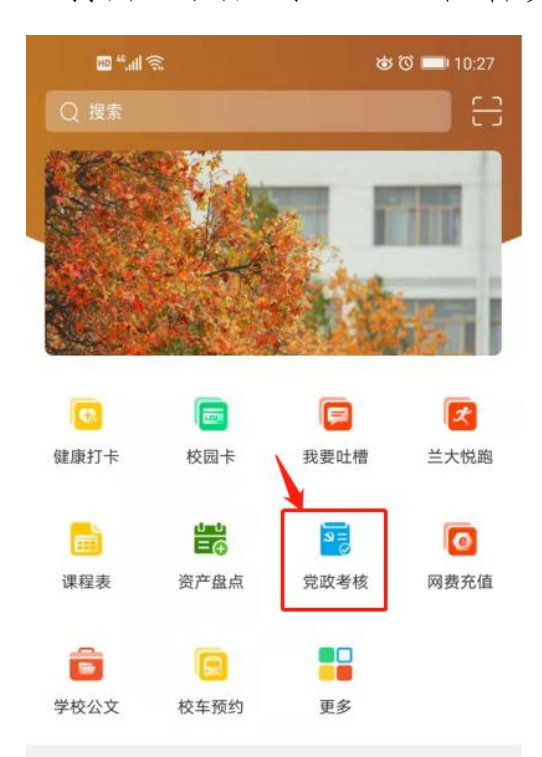

第二步,完成领导班子和干部评议

1. 完成领导班子评议

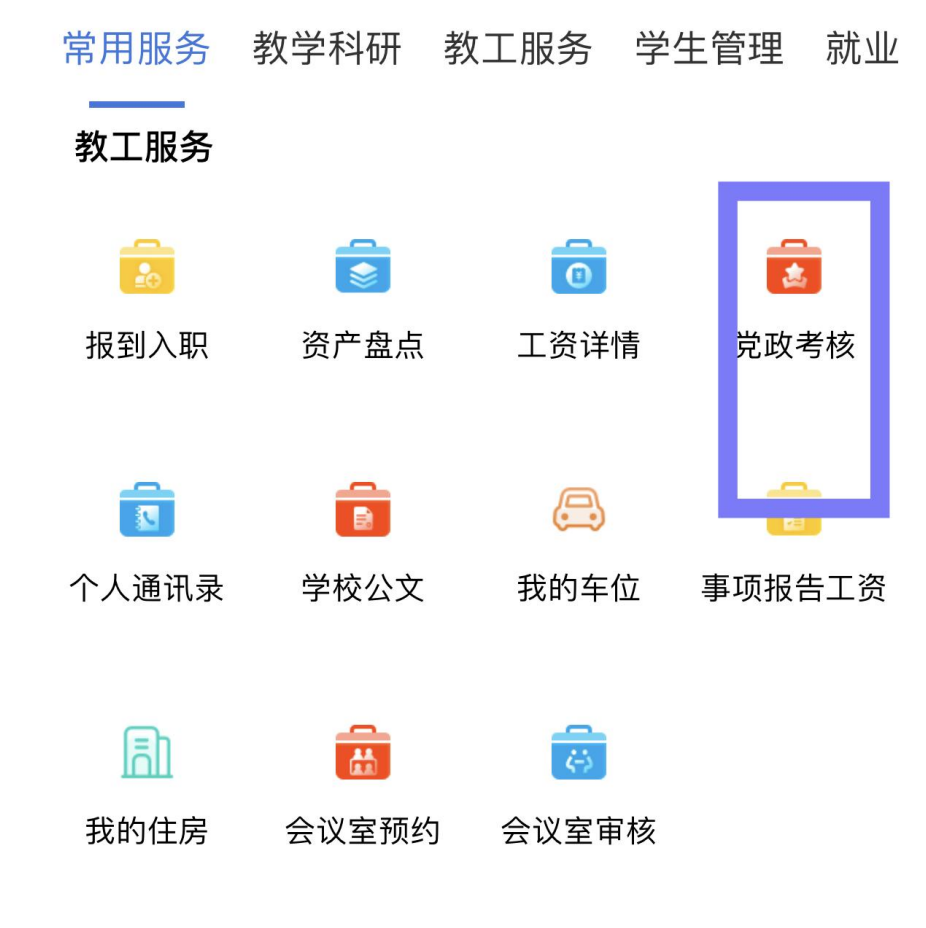

2. 完成领导干部评议

2023年度领导班子和领导干部...

| 名 班子评议                         | ^          |  |
|--------------------------------|------------|--|
| ⑤ 班子评议打分项                      | 点击查看 >     |  |
| 化学化工学院(含功能有机分子化学<br>重点实验室)     | 学国家 ② 述职报告 |  |
| 年度考核                           | 点击评价 >     |  |
| -                              |            |  |
| 8 干部评议                         | ^          |  |
| □ 干部评议打分项                      | 点击查看 >     |  |
| 化学化工学院(含功能有机分 杜<br>子化学国家重点实验室) | 生──        |  |
| 年度考核                           | 点击评价 >     |  |
|                                |            |  |
|                                |            |  |
| 化学化工学院(含功能有机分 梁<br>子化学国家重点实验室) | 永民 ② 述职报告  |  |